Once a grant has been created, always access it by clicking on the pencil to the left of the grant, not on the grant name itself.

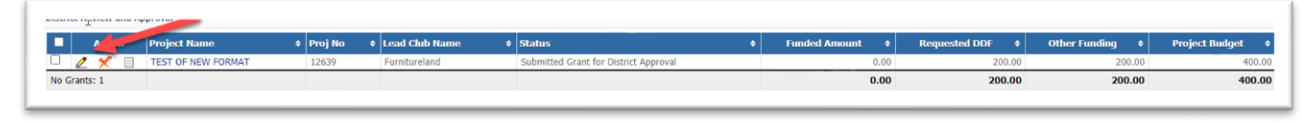

After reviewing the grant, the first district signer can either accept and sign the grant, reject it, or revert it to draft so that it can be modified. If the grant is to be approved, press the yellow District-Sign Grant button.

| Grant Status: 1<br>Ipload files an | Submitted Grant for District App<br>d file reports. This Grant has been s | woval This Grant is locked<br>submitted for approval by b | I and you are unable to save o<br>the District. | hanges in its current state. I | However, you may continu | e to add expenses,                            | Dist                                            | rict-Sign Grant Reject | Grant Revert To Dr |
|------------------------------------|---------------------------------------------------------------------------|-----------------------------------------------------------|-------------------------------------------------|--------------------------------|--------------------------|-----------------------------------------------|-------------------------------------------------|------------------------|--------------------|
| Step 1                             | Step 2                                                                    | Step 3                                                    | Step 4                                          | Step 5                         | Step 6                   | Step 7                                        | Step 8                                          | Step 9                 | Step 10            |
| •                                  |                                                                           | •                                                         |                                                 |                                |                          |                                               |                                                 | - /                    | -1                 |
| Draft                              | Submitted Grant for Club Approval                                         | Submitted Grant for District<br>Approval                  | Need More Information                           | Project Cancelled              | Approved Grant           | Submitted Final Report for Club<br>Signatures | Submitted Final Report for District<br>Approval | Final Report Approved  | Project Complete   |

The pop-up below will appear with the list of people who have already signed the grant. Press the Sign Grant button.

| ign Grant" button below. | If you have already signed the gra | nt, the "sign Grant" button is not visible |
|--------------------------|------------------------------------|--------------------------------------------|
| Signed By                | Club                               | Date                                       |
| Hellinger, Joseph        | Furnitureland                      | 07/24/2021 03:01 PM                        |
| Hawkins, Lanetta         | Furnitureland                      | 07/24/2021 03:04 PM                        |

The second district grant signer repeats the process followed by the first signer and presses the District-Sign Grant button. The second district signer then presses the District-Approve Grant button.

| t Grant: T                       | EST OF NEW FORMA                                                          | T [2021-22] 1D=1263                                        | 9                                                   |                                |                         |                                             |                                        |                            | 4                 |
|----------------------------------|---------------------------------------------------------------------------|------------------------------------------------------------|-----------------------------------------------------|--------------------------------|-------------------------|---------------------------------------------|----------------------------------------|----------------------------|-------------------|
| Grant Status:<br>upload files an | Submitted Grant for District App<br>d file reports. This Grant has been s | roval This Grant is locked<br>ubmitted for approval by the | and you are unable to save on the <b>District</b> . | hanges in its current state. I | However, you may contin | ue to add expenses,                         | District-Approve Grant                 | listrict-Sign Grant Reject | Grant Revert To D |
| Step 1                           | Step 2                                                                    | Step 3                                                     | Step 4                                              | Step 5                         | Step 6                  | Step 7                                      | Step 8                                 | Step 9                     | Step 10           |
| Draft                            | Submitted Grant for Club Approval                                         | Submitted Grant for District<br>Approval                   | Need More Information                               | Project Cancelled              | Approved Grant          | Submitted Final Report for Cl<br>Signatures | ub Submitted Final Report for District | t Final Report Approved    | Project Complete  |

The status bar shows that the grant is now an Approved Grant.

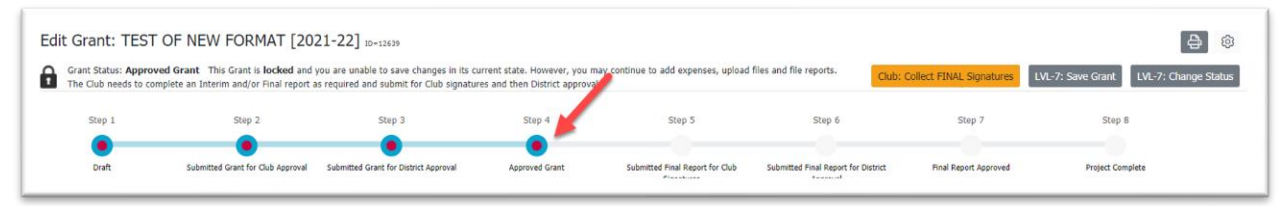